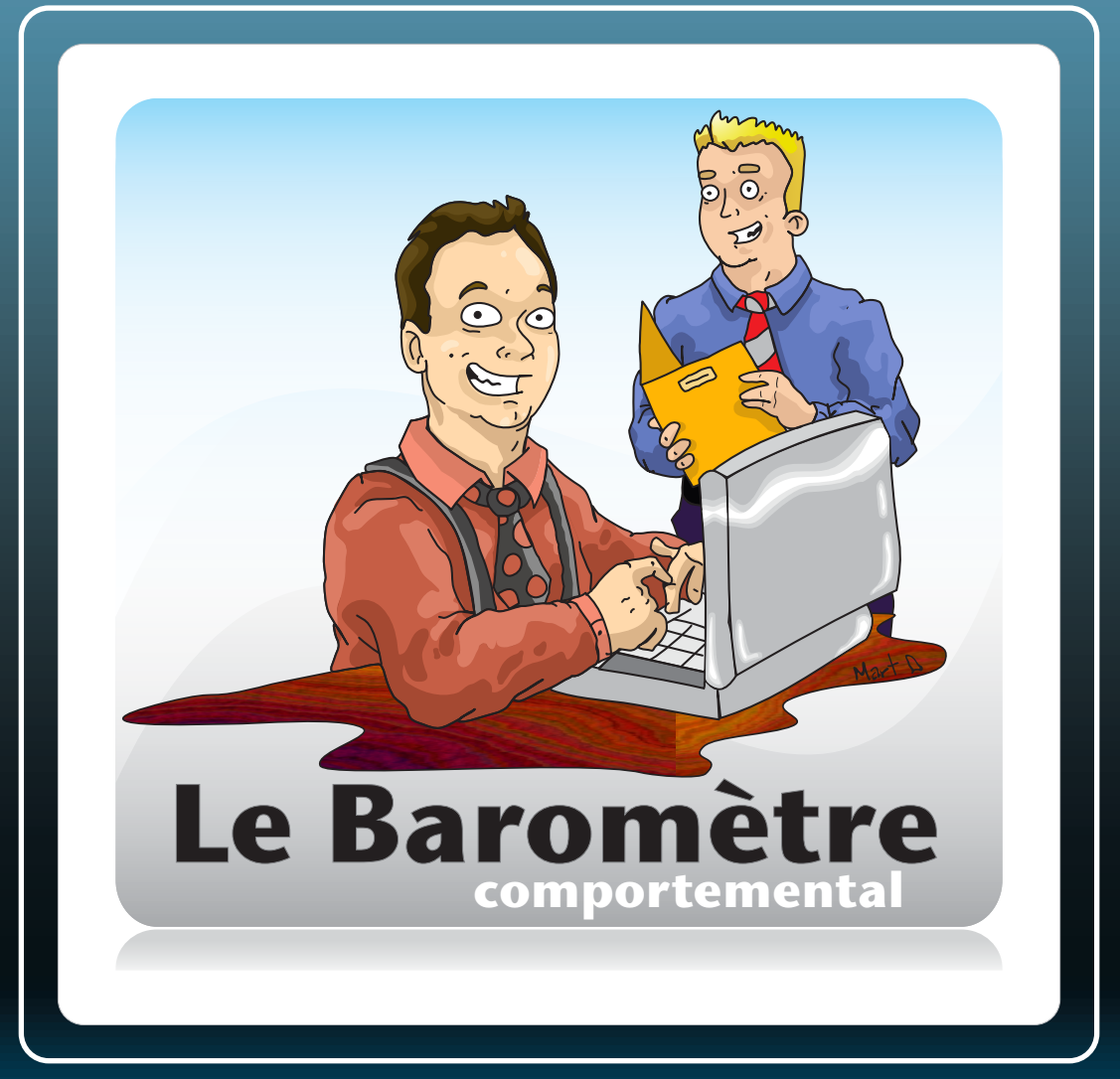

# INSTALLATION D'UNE MISE À JOUR DU BAROMÈTRE

VERSION: 8 MAI 2024

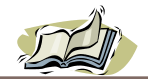

Si vous parcourez ce document, cela signifie que Profco vous a envoyé un fichier zip ou vous a fourni un lien pour télécharger un fichier zip. Ce dernier contient une mise à jour du Baromètre comportemental destiné à être déployée sur un serveur sous votre responsabilité. Examinons un exemple de nom de fichier zip à installer.

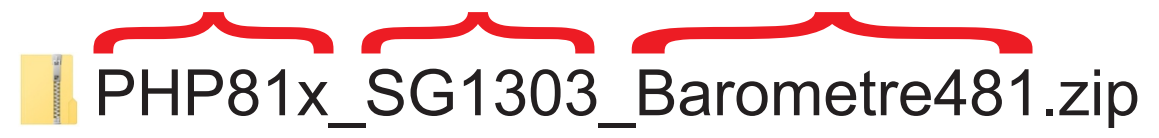

La mention **PHP81x** signifie que cette version du Baromètre est compatible avec la version 8.1.x de PHP. Il est conseillé de ne pas utiliser une version supérieure, telle que PHP 8.2.x, car le Baromètre n'a pas été testé et approuvé pour ces versions. Toutefois, le Baromètre est également compatible avec les versions PHP 8.0.x.

L'indication **SG1303** précise que la version 13.0.3 de SourceGuardian doit être présente sur votre serveur pour que le Baromètre fonctionne correctement. Les versions antérieures de SourceGuardian ne sont pas compatibles avec ce Baromètre, mais les versions ultérieures, telles que la version 14.0.0, le sont.

Le libellé **Barometre481** révèle qu'il s'agit de la version 4.81 du Baromètre.

### Les trois étapes d'une mise à jour :

**Première étape :** Sauvegardez votre serveur en effectuant une copie de tous les fichiers PHP et de la base de données.

#### **Deuxième étape :** Décompressez les fichiers *Update\_Database.php* et *Update\_Database\_function.php* de votre fichier ZIP et transférez-les dans le répertoire du Baromètre sur votre serveur web. Lancez la mise à jour de votre base de données en utilisant le lien suivant dans votre navigateur web :

https://nomdevotreserveur/Update\_Database.php?utilisateur=nomdutilisateur

Le "nomdutilisateur" correspond au nom de l'administrateur du Baromètre qui vous a été fourni lors de l'installation initiale.

La durée de la mise à jour dépend du nombre d'établissements dans votre organisation. Vous saurez que la mise à jour est complète quand vous verrez s'afficher le message :

#### MISE À JOUR TERMINÉE UPDATE COMPLETED

**Troisième étape** : Il est conseillé d'arrêter votre serveur web, d'extraire tous les fichiers de l'archive ZIP dans le dossier du Baromètre, puis de redémarrer le serveur web.

1/

La procédure est maintenant achevée. En cas de problème à n'importe quelle étape, veuillez nous contacter au 613 294-9740 ou par assistance@profco.ca

En ouvrant votre nouveau Baromètre, la version s'affiche à deux endroits : dans l'onglet et au bas de la page de DÉBUT du Baromètre.

| 🗸 🥕 v4.81 Le Barometr                                    | re comportem 🗙         | +                        |                                   |                   |             |            |             |                | -          |                |
|----------------------------------------------------------|------------------------|--------------------------|-----------------------------------|-------------------|-------------|------------|-------------|----------------|------------|----------------|
| $\leftrightarrow$ $\rightarrow$ $C$ $\stackrel{c}{:}$ to | est.profco.ca/menu     | _depart.php              |                                   |                   |             |            | Ť           | <u>ک</u>       | <u>ن</u> ا |                |
| 🖥 Coronavirus 🛛 👫 Goog                                   | gle Home - Con         | Awesome Email            | ope 🕇 Audi                        | teur_20202021     | C Le guide  | complet p  |             |                | » D        | Tous les       |
|                                                          | MÈTES                  | COMPO                    | PTEME                             | NTAI              |             |            |             |                |            |                |
|                                                          |                        | SCP Banno                |                                   |                   |             |            |             |                |            |                |
|                                                          | ration Eleves          | SCP карро                | rts Supervi                       | sion 🚰            |             |            |             |                |            |                |
| Interventions quoti                                      | idiennes 🐃 Con         | nportements quotio       | liens 🌉 Anal                      | yser l'année      |             |            |             |                |            |                |
|                                                          | ns quotidienne         | es <b>&lt;</b> 2024-02-( | )6 <b>&gt;</b> + <sup>©</sup> o\$ |                   |             |            |             |                |            |                |
| 20                                                       | Ø                      |                          |                                   |                   |             |            |             |                |            |                |
| 15                                                       |                        |                          |                                   |                   |             |            |             |                |            |                |
| 5                                                        |                        |                          |                                   |                   |             |            |             |                |            |                |
|                                                          |                        |                          |                                   |                   |             |            |             |                |            |                |
| 0                                                        |                        | 0 0 0                    | 22                                | 30                | 30          | 30         | 0000        | 20             | 30         | 00             |
| 0 E                                                      | 00:00                  | 0.                       | 2                                 | 0                 | 05' 24'     | N. 60.     | 10' 00'     | (b)'           | A          | 0.             |
|                                                          | 00:0<br>00:0           | 70:01<br>70:3            | 11:3                              | di di             | 6.<br>1.    | 74.<br>16. | 76.<br>70   | <i>10</i> .    | 2 2        | 9.             |
| Baromètre comportemental /                               | Profileur de comportem | ents est une création    | de ProfCO, ©2006                  | - v4.81 - École 1 | 5<br>1<br>4 | 74,<br>76  | 7.5.<br>7.6 | 1 <sub>0</sub> | 2 2        | 1 <sup>8</sup> |

## Votre centre de documentation

Votre Baromètre comportemental inclut un centre de documentation accessible d'un simple clic sur l'icône représentant des *petits livres*. Cette bibliothèque numérique s'adapte à vos droits d'accès en tant qu'utilisateur ou utilisatrice du Baromètre, mais également en fonction de votre pays, de votre province, et de la version du Baromètre que vous utilisez.

Le document 'La mise à jour' explique les nouveautés du Baromètre installé.

Profitez bien de vos lectures !

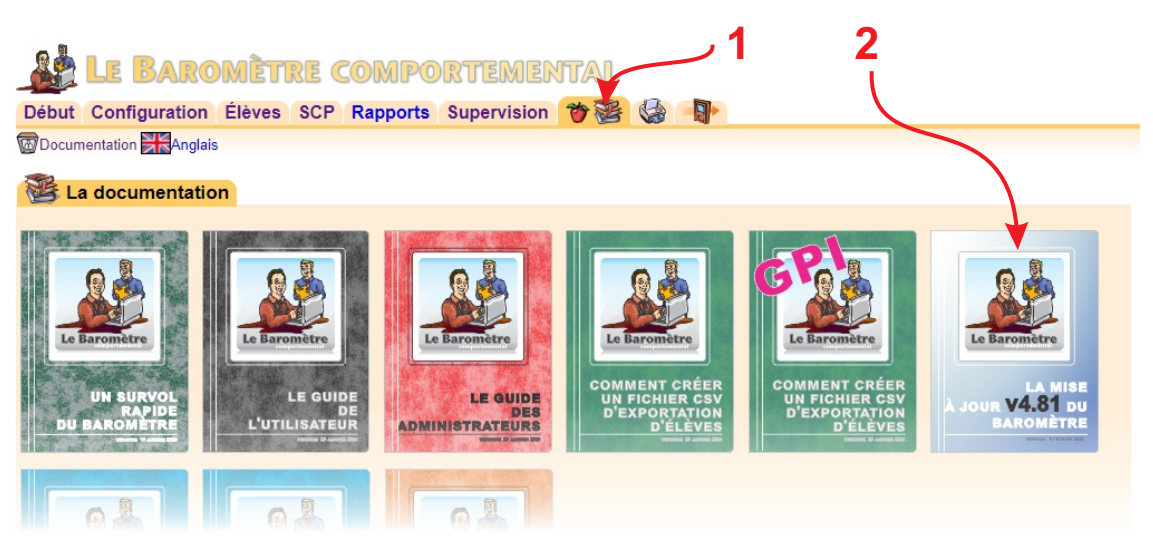